# 日本学生支援機構貸与奨学金(第一種・第二種)継続手続きについて

現在、日本学生支援機構貸与奨学金の第一種または第二種を受給中の方は、来年度(2021年4 月以降)も継続して貸与を希望するか、または今年度(2021年3月まで)で辞退するかの意思表示を、 インターネットより手続きをおこなう必要があります。今年度で辞退する場合もこの手続きが必要です。<u>この手続</u> きを怠ると、奨学金が"廃止"となります。 ※**廃止になると、今後奨学金の貸与を希望しても受けることができません。** 

# ◎ 奨学金継続願 〈インターネット(スカラネットパーソナル)入力〉◎

## 入力期間:

2020年12月15日(火)~2021年1月15日(金)23:59

※12月29日~1月3日の期間は、年末年始のため入力できません。

## 【入力方法】

①別紙の「奨学金継続願 入力準備用紙」に、1年間の経済状況を記入する。

②スカラネット・パーソナル(スカラネット PS)にログインする。

(スカラネット PS URL: <u>https://scholar-ps.sas.jasso.go.jp/mypage/login\_open.do</u>)
 ※初めて利用の方は上記 URL から登録が必要です(口座情報・奨学生番号入力必要)。

また、既に登録している方も、ログイン時に奨学生番号が必要となります。

③画面の指示に従い、「奨学金継続願 入力準備用紙」の内容を入力する。

※以下から P6 まで、入力に関わっての注意事項を記していますので、「奨学金継続願 入力準備用紙」の内容とあわせて、 確認をしながら入力を進めてください。

## 【入力時の注意事項】

- ※ 継続を希望しない場合も、インターネットでの入力手続(辞退)が必要です。
- ※ 第一種・第二種を併用受給されている方は、それぞれ入力が必要です。(2回入力する必要あり)
- ※ 日本学生支援機構給付奨学金(新制度)との併給者で、調整のため第一種の貸与月額が 0 円となっている場合も継続手続きは必要です。
- ※ 主たる家計支持者の所得金額の入力が必要です。源泉徴収票や確定申告書(控)等を手元に準備して下さい。(これらの書類を大学や機構に提出する必要はありません)
- ※ 継続の結果について個別の通知はありません。2021年4月21日(水)の入金をもってご確認下さい。

p. 1

### 1) スカラネット・パーソナルログイン時の画面

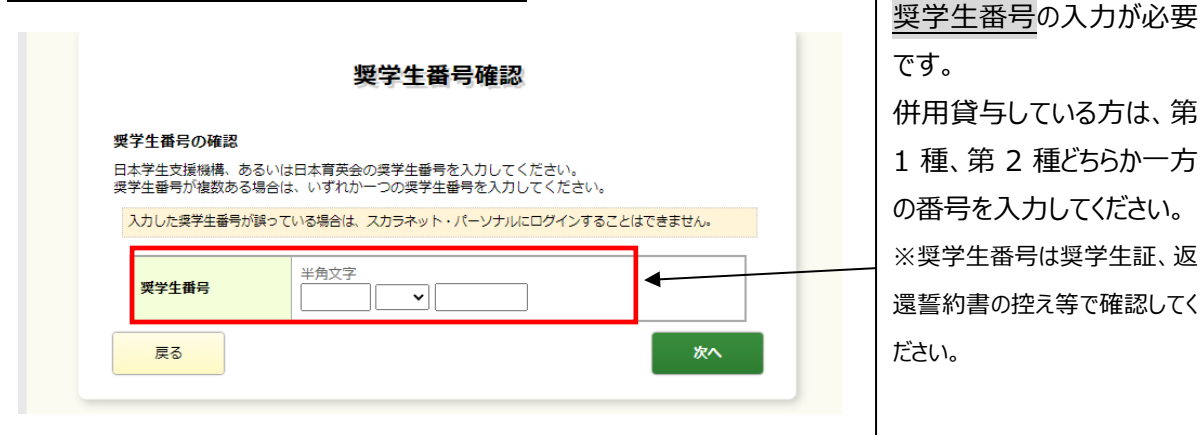

### 2)入力画面0/6 継続手続入力画面へのアクセス

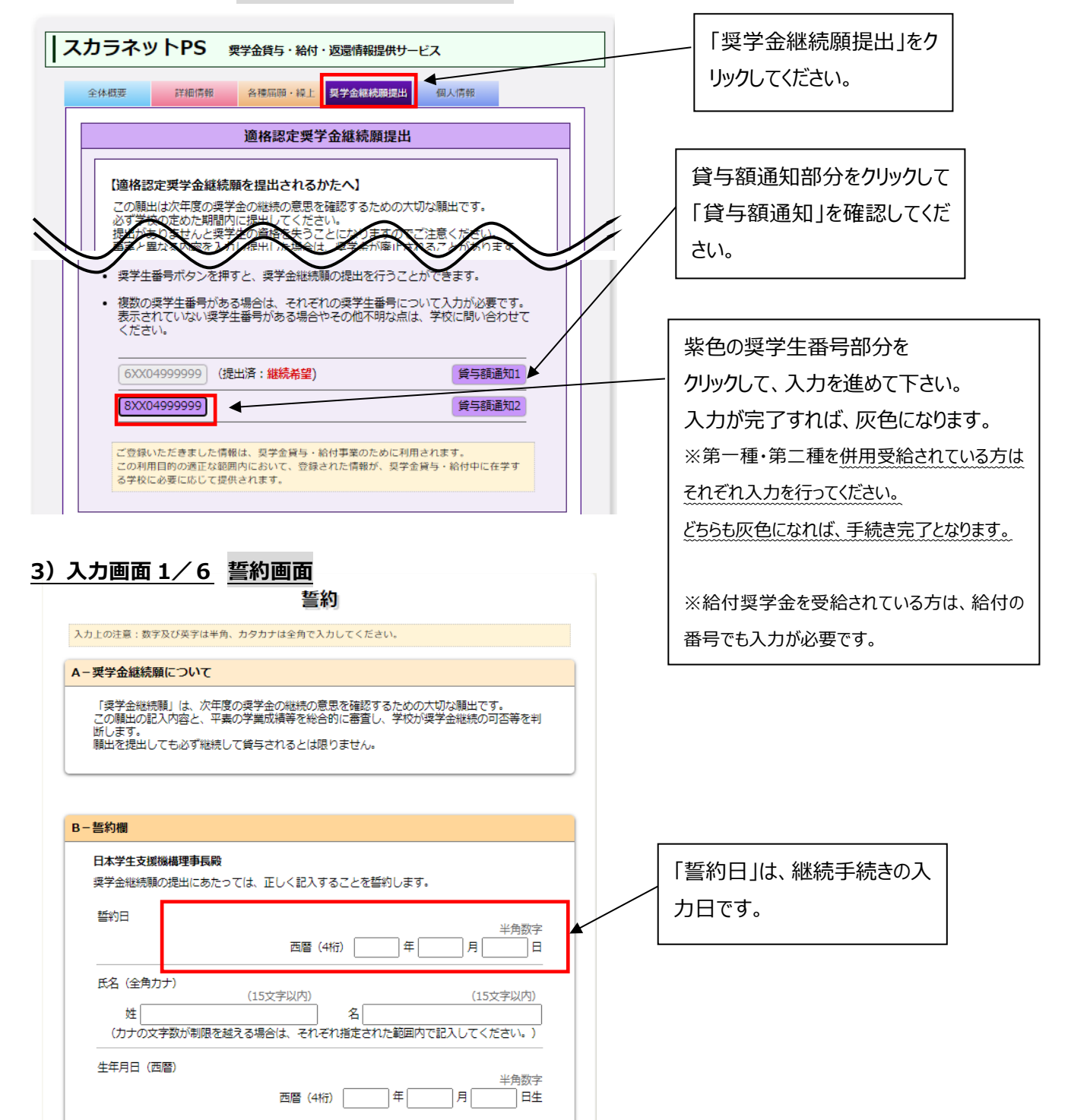

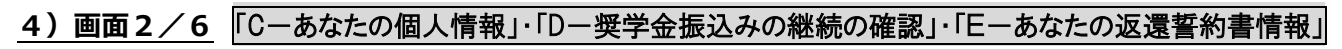

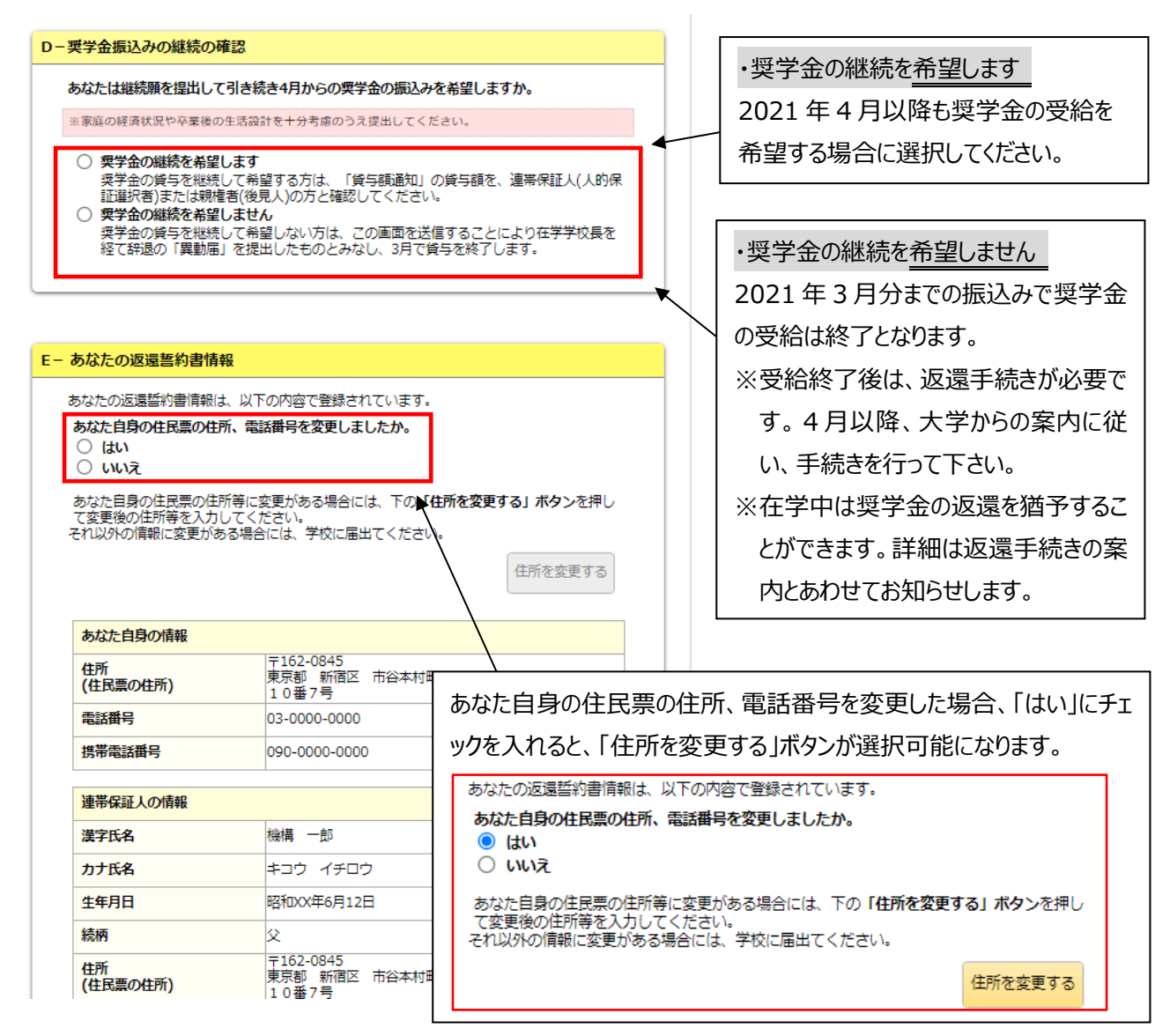

#### 5) ◇入力画面3/6 「F-返還の義務」・「G-学業不振の場合の処置」

返還の義務

| F-返還の義務                                                                                                    |                                       |
|----------------------------------------------------------------------------------------------------|---------------------------------------|
| 契学金制度は、意欲と能力のある皆さんが経済的に自立し、自らの意思と責任により学れるよう支援するものです。<br>また、貸与された契学金は返還する義務があります。先輩契学生の返還金が、直ちに後<br>契学金として循環運用される仕組みとなっており、返還金が確実に返還されないと、次代の | 生生活を送<br>韓 <u>契学生の</u>                |
| 採用に重大な支煙をきたすことになります。<br>契学生ひとりひとりがこのような制度の仕組みを理解し、責任をもって返還をすることだす。                                                                           | 注意!!                                  |
| · ·                                                                                                    | Fの設問で「返還の義務を <u>自覚していない</u> 」、        |
| <ul> <li>              辺還の義務を自覚している             辺還の義務を自覚していない          </li> </ul>                                                           | Gの設問で「学業不振の場合の処置について <u>理解していない</u> 」 |
|                                                                                                    | を選択すると、2021年3月をもって、                   |
|                                                                                                    | 奨学金が <b>廃止</b> となってしまいます。             |
| G-学業不振の場合の処置                                                                                                    | 誤入力の場合であっても、あらためて奨学金の新規申              |
| 以下のいずれかに該当する場合は、契学金の交付について「廃止」(または「停止」)(<br>られます。                                                                                            | し込みが必要となりますので注意してください。                |
| <ul> <li>卒業延期が確定した(または卒業延期の可能性が極めて高い)場合</li> <li>当年度の修得単位(料目)数が皆無の(または極めて少ない)場合</li> </ul>                                                   |                                       |
| <ul> <li>学業不振の場合の処置について理解している</li> <li>学業不振の場合の処置について理解していない</li> </ul>                                                                      |                                       |

|                | 経済状況                                                                                                    |                                                                           |
|----------------|----------------------------------------------------------------------------------------------------|---------------------------------------------------------------------------|
| H-経済<br>かを確認   | ¥状況[あなたが貸与を受けている奨学金が、あなたの経済状況からみて適切である<br>忍するために使用されます。]                                                                                                    |                                                                           |
| 1.             | 学生生活費の状況など、経済状況は奨学金申込時または前回の継続願提出時と比較して<br>変わりましたか。<br>あてはまるものを一つ選択してください。<br>○ (1) 好転した<br>○ (2) ほぼ変わらない<br>○ (3) 苦しくなった                                   | ★学部生のみ入力 ※入力の際には、家計支持者の源泉 徴収票や確定申告書の控え等を書                                 |
| 2.             | 主として生計を維持している人(父、母、祖父、祖母など)の昨年1年間(1月~12月)の所<br>得金額を記入してください。(必須)<br>(注1)所得金額がわからない場合は右上の「×」ボタンを押してこの画面を閉じ、確認後最初<br>からやり直してください。<br>(注2)1万円未満は切り捨てて入力してください。 | 元に準備し入力を行ってください。<br>1) 「給与所得の場合」とは<br>主に会社員・公務員・団体職員で<br>給与を受けている場合を指します。 |
|                | <ol> <li>給与所得の場合<br/>源泉徴収票等における支払金額</li> <li>半角数字</li> <li>万円</li> </ol>                                                                                    | 2) 「給与所得以外の場合」とは<br>主に自営業や不動産収入等のあるな<br>合を指します                            |
|                | <ol> <li>給与所得以外の場合<br/>確定申告の控における収入・売上金額</li> <li>半角数字</li> <li>万円</li> </ol>                                                                               | 872110より。<br>※収入がない項目は、金額欄に「0」<br>入力してください。                               |
|                | 所得金額<br>半角数字<br>万円                                                                                                    |                                                                           |
| 3.             | その他の生計を維持している人(父、母など)の昨年1年間(1月〜12月)の所得金額を記<br>入してください。<br>(注1) 所得金額がわからない場合は右上の「×」ボタンを押してこの画面を閉じ、確認後最初<br>からやり直してください。<br>(注2) 1万円未満は切り捨てて入力してください。         |                                                                           |
|                | <ol> <li>給与所得の場合<br/>源泉徴収票等における支払金額</li> <li>半角数字</li> <li>万円</li> </ol>                                                                                    |                                                                           |
|                | <ol> <li>給与所得以外の場合<br/>確定申告の控における収入・売上金額</li> <li>半角数字</li> <li>万円</li> </ol>                                                                               |                                                                           |
|                | 所得金額<br>半角数字<br>万円                                                                                                    |                                                                           |
| 4.             | あなたは現在家族と同居していますか。 ※選択内容に応じて、収入・支出の入力項目が表示されます。 (1)はい  (2)いいえ                                                                                               |                                                                           |
|                |                                                                                                    |                                                                           |
|                | *次頁の画面サンプルは、「いいえ」を選                                                                                                    |                                                                           |
| $\overline{\}$ |                                                                                                    | ロ、八ペーシのリンフル画面にのる                                                          |

# ※学生本人の経済状況「収入額と支出額の詳細」(年間)の入力項目には注意が必要です。

(収入や支出がない場合は空欄にせず、「0」と入力)

Г

| 5.                                                                               | あなたの前年度12月から今年度11月の収入に関する金額を記入して                                                         | てください。 <b>(必須)</b>             |               |                        | 学部・学科・専攻                                                        | 1回生                  | 2回生                  | 3回生以上           |
|----------------------------------------------------------------------------------|------------------------------------------------------------------------------------------|--------------------------------|---------------|------------------------|-----------------------------------------------------------------|----------------------|----------------------|-----------------|
|                                                                                  | (注1) 収入に関する金額がわからない場合は右上の「×」ボタンを押し<br>整路局初からやり声してください                                    | てこの画面を閉じ、確                     |               | 法                      |                                                                 | 98                   | 96                   | 96              |
|                                                                                  | (注2) 1万円未満は切り捨てて入力してください。<br>1) 変度からの給付                                                  |                                |               | 產業                     | 現代社会学科子ども社会専攻                                                   | 122                  | 120                  | 120             |
|                                                                                  | (家庭が支払った授業料・施設費などの学校納付金・家賃を含む                                                            | })<br>半角数字                     |               | 社会                     | 現代社会学科子ども社会専攻<br>以外                                             | 115                  | 114                  | 114             |
|                                                                                  |                                                                                          | ля                             | 式             | 国際関係<br>※学科に。          | よる差けありません。                                                      | 127                  | 125                  | 125             |
|                                                                                  | ※貸与額通知に記載されている振込額の合計が表示されています。                                                           |                                | ≖             |                        | ▲ ● 星 ໄ (10) → 2 ⊂ 100<br>→ → → → → → → → → → → → → → → → → → → |                      |                      | 113             |
|                                                                                  |                                                                                          | 半角数字<br>80.00 万円               |               | 文                      | 人間研究学域教育人間学専攻、<br>日本史研究学域考古学・文化遗<br>ままな                         | 112                  | 113                  | 113             |
|                                                                                  | 3) 日本学生支援機構以外の契学金                                                                        | 半角数字                           |               |                        |                                                                 |                      |                      |                 |
|                                                                                  |                                                                                          | 万円                             |               | <br>映像                 |                                                                 |                      |                      | 184             |
|                                                                                  | 4) アルバイト等収入                                                                              |                                |               |                        | 经营学科                                                            | 98                   | 96                   | 96              |
|                                                                                  |                                                                                          | 半角数字                           |               | 経営                     | -<br>国際経営学科                                                     | 110                  | 109                  | 109             |
|                                                                                  | 5) その他(貯蓋等を取崩した額や臨時収入等)                                                                  |                                |               | 政策科                    |                                                                 | 117                  | 115                  | 115             |
|                                                                                  |                                                                                          | 半角数字                           |               | 総合心理                   |                                                                 | 121                  | 119                  | 119             |
|                                                                                  |                                                                                          |                                |               | グローバル                  | し教義学部                                                           | 230                  | 230                  | _               |
|                                                                                  | 収入合計(自動計算)                                                                               | 80.00 50                       |               | 鑃済                     | 鑃 <b>湆</b> 学科                                                   | 101                  | 100                  | 100             |
|                                                                                  |                                                                                          | 80.00                          |               | Ŧ₽Ţ                    | 数理科学科                                                           | 151                  | 149                  | 149             |
| 6.                                                                               | あなたの前年度12月から今年度11月の支出に関する金額を記入して                                                         | てください。 <b>(必須)</b>             |               | <sup>/±⊥</sup>         | 數理科学科以外                                                         | 157                  | 155                  | 155             |
|                                                                                  | (注1) 収入に関する金額がわからない場合は右上の「×」ボタンを押し                                                       | てこの画面を閉じ、確                     |               | 食マネジメ                  | ¢ŀ                                                              | 122                  | 120                  | 120             |
|                                                                                  | 認後最初からやり直してください。<br>(注2) 1万円主導け切り捨てて入力してください。                                            |                                | в             | 情報理工                   |                                                                 | 157                  | 155                  | 155             |
|                                                                                  | <ol> <li>(注2) 17月末月はのり着してハガリてくたさい。</li> <li>1) 学問 (活業料,施設費かどの学校地社会室を含わ)</li> </ol>       | ×                              | Ċ             | 生命科                    |                                                                 | 160                  | 158                  | 158             |
|                                                                                  | 1) 133 (1X***** (BX35/9C/) 1X811) 124 CHO)                                               | 半角数字                           |               | ÷ ×                    | 学科                                                              | 229                  | 231                  | 231<br>± : 221) |
|                                                                                  | 2)修学費(教科書 図書舞 文旦曜入費, 課外活動費 通学舞等友                                                         | · 今(す))                        |               | ж<br>Ан                |                                                                 | 181                  | 170                  | 179             |
|                                                                                  | TINTE CALLS DEDUCTION DE DE DESERVE                                                      | 半角数字                           |               | マポーツ&                  | 1本17テロ<br>由康科                                                   | 122                  |                      | 120             |
|                                                                                  | <ul> <li>4) 食費</li> <li>5) 光熱水料通信費(携帯電話等の通信費を含む)</li> <li>6) その他(医療費、娯楽・し好費等)</li> </ul> | 半角数字<br>万円<br>半角数字<br>万円<br>万円 | 停<br><br><br> | を途不明<br>「「「」」<br>「回生の」 | ・<br>月の支出や、将来の学<br>は、支出「その他」に算フ<br>のみ入学金 20 万円をか                | 資支出<br>してくだ<br>口算してく | を見込/<br>さい。<br>ください。 | んだ              |
|                                                                                  |                                                                                          | 半角数字                           |               |                        |                                                                 |                      |                      |                 |
|                                                                                  | 7) 機関保証利度の保証料<br>※100円未満は切捨てて表示されています。                                                   | 半角数字<br>0.00 万円                |               |                        |                                                                 |                      |                      |                 |
|                                                                                  | 支出合計(自動計算)                                                                               | 0.00 万円                        | <u>※</u><br>な | <<br>「収フ<br>ること        | く合計 - 支出合計<br>が望ましい。                                            | = 07                 | 5円12                 | <u>:</u>        |
| 7.                                                                               | あなたの前年度12月から今年度11月の収入と支出の差額は、以下の<br>認してください。<br>収入合計 - 支出合計                              | o金額になります。確<br><u>80.00</u> 万円  |               | 支出超)<br>警告文            | 過となると、人力に誤りかあ<br>が表示されます。)<br>                                  | 5ると判断                |                      |                 |
| 8.                                                                               | あなたの経済状況を具体的に説明してください。                                                                   |                                |               |                        |                                                                 |                      |                      |                 |
| 【要》                                                                              | 主意!】収入合計-支出合計の値が『学音                                                                      | 『生36万円以」                       | L·大           | 学院生                    | 45万円以上』にな                                                       | ると、指                 | 導の上                  | <u>`</u>        |
| <u>次年</u>                                                                        | 度の月額を減額する措置が必要となります                                                                      |                                |               | 74-                    |                                                                 | <u>-</u> т. <u>н</u> |                      |                 |
| (現任の貸与月額の減額を希望しない万(減額か困難な万)は、字部生:0~35万円、大学院生:0~44<br>万円の範囲内の値となるよう調整して入力してください。) |                                                                                          |                                |               |                        |                                                                 |                      |                      |                 |
|                                                                                  |                                                                                          |                                |               |                        |                                                                 | р.                   | 5                    | ]               |

7)入力画面 5 / 6 「 I - 学生生活の状況 」·「 J - 学修の状況 」

- (注)記述欄は全角 200 文字以内で入力してください。入力がない場合や、半角文字を入力した場合は、 エラーになります。
- 8) 入力画面 6/6 「K-アンケート」 アンケートの各設問に答えて下さい。
- 9) 奨学金継続願情報一覧画面 / 奨学金継続願受付画面

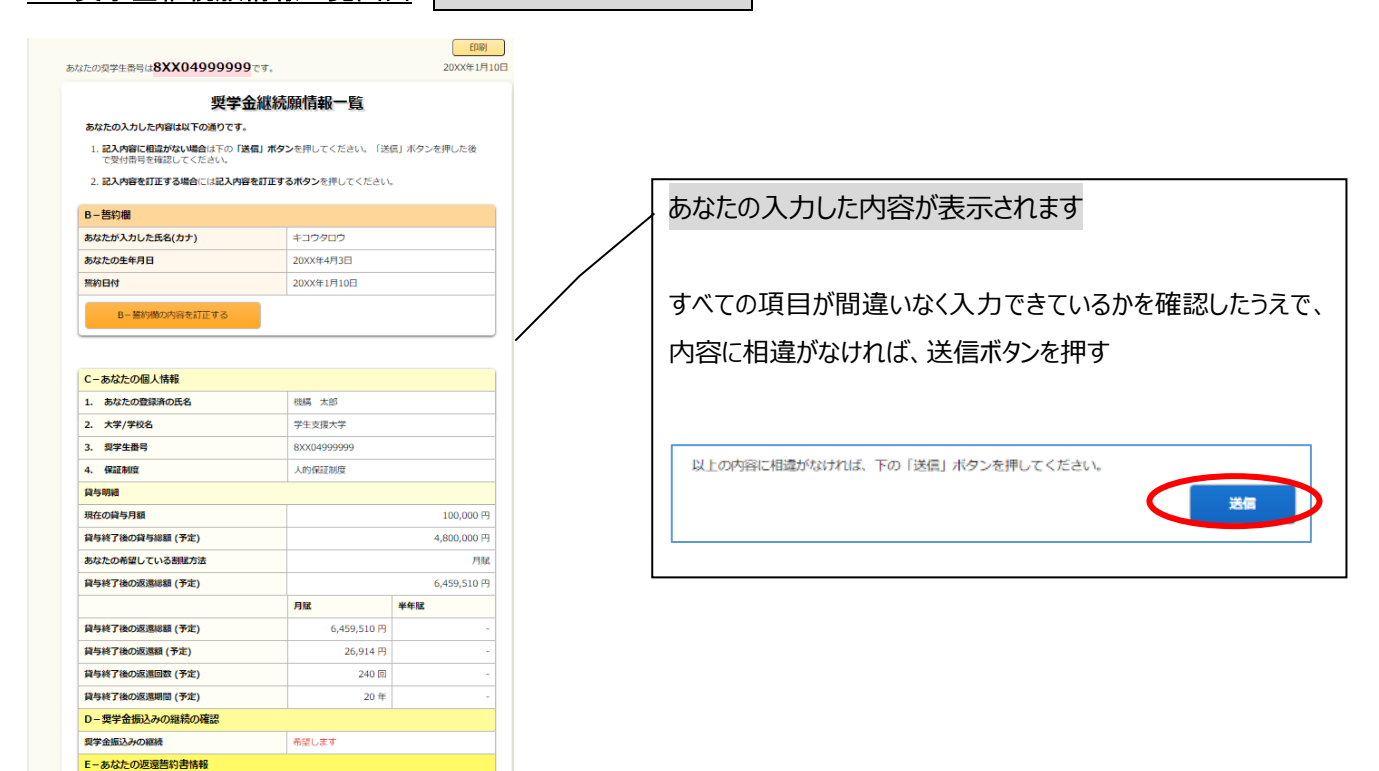

#### 10) ◇ 奨学 金継続 提出 完了 画面

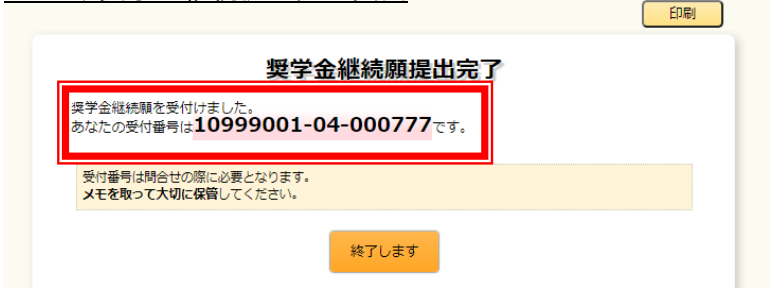

画面に表示される「受付番号」は、継続願を提出したことを証明する大切な番号です。

#### 必ずメモをとった上で、「終了します」ボタンをおしてください。

受付番号を印刷する、画像保存する等、自身で管理してください。

### ■問い合わせ先■

| 【衣笠、朱雀キャンパス】   | 衣笠学生オフィス <研心館 2F>                  | Tel : 075-465-8168 |
|----------------|------------------------------------|--------------------|
| 【びわこ・くさつキャンパス】 | BKC 学生オフィス <セントラルアーク 1F>           | Tel : 077-561-2854 |
| 【大阪いばらきキャンパス】  | OIC 学生オフィス <as 1f="" 事務室内=""></as> | Tel : 072-665-2135 |
| ×12/26         | (土)~1/5(火)の期間は、冬期休暇の               | ため窓口を閉室しています。      |